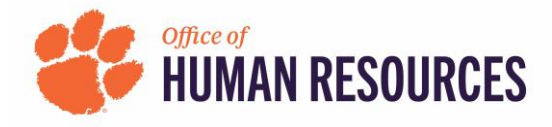

## **Quick Reference: OnBase-Performance** How to View Queue Status for a Form

| S<br>L           | Supervisors: <u>http</u><br>Under Related Lir                                                                                                    | <u>s://www.cle</u><br>nks on the ria                                                                                                    | e <u>mson.edu/hu</u><br>ght side of vo                                                                                                    | <u>uman-resources/sup</u><br>ur screen. click "Acco                                                                                                    | <u>ervisors/ma</u><br>ess OnBase-                                                                                                    | naging-perforn<br>Performance."                                                                                                    | nance/staff.                                                                                                    | <u>.html</u>                                                                                                    |          |
|------------------|----------------------------------------------------------------------------------------------------|----------------------------------------------------------------------------------------------------|----------------------------------------------------------------------------------------------------|----------------------------------------------------------------------------------------------------|----------------------------------------------------------------------------------------------------|----------------------------------------------------------------------------------------------------|----------------------------------------------------------------------------------------------------|----------------------------------------------------------------------------------------------------|----------|
|                  |                                                                                                    |                                                                                                    | <b>.</b> ,.,.                                                                                                    |                                                                                                    | Relate                                                                                                    | ed Links:                                                                                                    | 100                                                                                                    |                                                                                                    |          |
| L                | ogin using your Clemson credentials and Duo.                                                                                                    |                                                                                                    |                                                                                                    |                                                                                                    | Access OnBase-Performance Employee Performance Management Training Performance Rating Levels (PDF) Staff Performance Management Policy                                                                              |                                                                                                    |                                                                                                    |                                                                                                    |          |
| I                | In the top left of y                                                                                                    | your screen,                                                                                                    | click the thre                                                                                                    | e lines beside "Docu                                                                                                    | iment Retrie                                                                                                    | eval."                                                                                                    |                                                                                                    | Document R<br>Document Types                                                                                                    | etrieval |
| I                | In the Document                                                                                                    | Retrieval M                                                                                                    | enu. scroll dov                                                                                                    | wn to Reporting Das                                                                                                    | hboards. cli                                                                                                    | ck "Gallerv."                                                                                                    |                                                                                                    | ٩                                                                                                    |          |
| •                |                                                                                                    |                                                                                                    | USE                                                                                                    | R                                                                                                    |                                                                                                    |                                                                                                    |                                                                                                    |                                                                                                    |          |
|                  |                                                                                                    |                                                                                                    | T                                                                                                    | rash Can                                                                                                    |                                                                                                    |                                                                                                    |                                                                                                    |                                                                                                    |          |
|                  |                                                                                                    |                                                                                                    | L                                                                                                    | ocked Objects                                                                                                    |                                                                                                    |                                                                                                    |                                                                                                    |                                                                                                    |          |
|                  |                                                                                                    |                                                                                                    | REPO                                                                                                    | ORTING DASHBOARDS                                                                                                    | _ 81                                                                                                    |                                                                                                    |                                                                                                    |                                                                                                    |          |
|                  |                                                                                                    |                                                                                                    | G                                                                                                    | allery                                                                                                    |                                                                                                    |                                                                                                    |                                                                                                    |                                                                                                    |          |
|                  |                                                                                                    |                                                                                                    |                                                                                                    |                                                                                                    |                                                                                                    |                                                                                                    |                                                                                                    |                                                                                                    |          |
| ,                | When the Coller                                                                                                    |                                                                                                    | ana aliak tha                                                                                                    | anoton those sizes as                                                                                                    | wt to "Shore                                                                                                    | d \4/;th \4/;                                                                                                    | d than alial.                                                                                                    |                                                                                                    |          |
| ŗ                | When the Gallery                                                                                                    | y menu appe                                                                                                    | ears, click the                                                                                                    | greater than sign ne                                                                                                    | ext to "Share                                                                                                    | ed With Me" an                                                                                                    | d then click                                                                                                    | "PFM –                                                                                                    |          |
| ۲<br>F           | When the Galler<br>Performance Que<br>management cvcl                                                                                               | y menu appe<br>eue Status" t<br>le.                                                                                                    | ears, click the<br>o see where t                                                                                                    | greater than sign ne<br>the form of your dire                                                                                                    | ext to "Share<br>ect reports/t                                                                                                    | ed With Me" an<br>heir direct repo                                                                                                    | d then click<br>orts are in tl                                                                                              | : "PFM –<br>he performance                                                                                                    | 2        |
| ,<br>F<br>n      | When the Gallery<br>Performance Que<br>management cycl                                                                                              | y menu appe<br>eue Status" t<br>le.                                                                                                    | ears, click the<br>o see where t<br>porting Dashboar                                                                                                    | greater than sign ne<br>the form of your dire                                                                                                    | ext to "Share<br>ect reports/t                                                                                                    | ed With Me" an<br>heir direct repo                                                                                                    | d then click<br>orts are in tl                                                                                              | : "PFM —<br>he performance                                                                                                    | 9        |
| ,<br>F<br>r      | When the Gallery<br>Performance Que<br>management cycl                                                                                              | y menu appe<br>eue Status" t<br>le.<br>Gallery                                                                                                    | ears, click the<br>o see where t<br>porting Dashboar                                                                                                    | greater than sign ne<br>the form of your dire<br><sup>ds</sup>                                                                                                    | ext to "Share<br>ect reports/t                                                                                                    | ed With Me" an<br>their direct repo<br>ublic Items                                                                                                    | d then click<br>orts are in tl                                                                                              | : "PFM –<br>he performance                                                                                                    | 2        |
| ,<br>F<br>r      | When the Gallery<br>Performance Que<br>management cycl                                                                                              | y menu appe<br>eue Status" t<br>le.<br>Gallery<br>Q                                                                                                | ears, click the<br>o see where t<br>porting Dashboar                                                                                                    | greater than sign ne<br>the form of your dire                                                                                                    | ext to "Share<br>ect reports/t<br>Plue<br>V 😓 S                                                                                                    | ed With Me" an<br>their direct repo<br>ublic Items<br>hared With Me                                                                                                    | d then click<br>orts are in tl                                                                                              | "PFM —<br>he performance                                                                                                    | 2        |
| ,<br>F<br>r      | When the Gallery<br>Performance Que<br>management cycl                                                                                              | y menu appe<br>eue Status" t<br>le.<br>Gallery<br>Q<br>()<br>()<br>()<br>()<br>()<br>()<br>()<br>()<br>()<br>()<br>()<br>()<br>()                  | ears, click the<br>o see where t<br>porting Dashboar                                                                                                    | greater than sign ne<br>the form of your dire                                                                                                    | ext to "Share<br>ect reports/t<br>• & S<br>s                                                                                                    | ed With Me" an<br>their direct repo<br>ublic Items<br>hared With Me<br>PFM - Activity                                                                                                    | d then click<br>orts are in tl<br>Report                                                                                    | : "PFM –<br>he performance                                                                                                    | 2        |
| ,<br>F<br>r      | When the Gallery<br>Performance Que<br>management cycl                                                                                              | y menu appe<br>eue Status" t<br>le.<br>Gallery<br>Q<br>D<br>D<br>PI<br>S<br>S                                                                      | ears, click the<br>o see where t<br>porting Dashboar<br>ublic Items<br>thared With Me                                                                     | greater than sign ne<br>the form of your dire                                                                                                    | ext to "Share<br>ect reports/t<br>• 🖶 s                                                                                                    | ed With Me" an<br>their direct repo<br>ublic Items<br>hared With Me<br>PFM - Activity<br>PFM - Perform                                                                                    | d then click<br>orts are in tl<br>Report<br>ance Queue                                                                      | "PFM –<br>he performance<br>Status                                                                                                    | 3        |
| r<br>r           | When the Gallery<br>Performance Que<br>management cycl                                                                                              | y menu appe<br>eue Status" t<br>le.<br>Gallery<br>Q<br>D<br>D<br>D<br>S<br>S                                                                       | ears, click the<br>o see where t<br>porting Dashboar<br>ublic Items<br>thared With Me                                                                     | greater than sign ne<br>the form of your dire                                                                                                    | ext to "Share<br>ect reports/t<br>• 🕀 S<br>• 🖉 S                                                                                                    | ed With Me" an<br>their direct repo<br>ublic Items<br>hared With Me<br>PFM - Activity<br>PFM - Perform                                                                                    | d then click<br>orts are in tl<br>Report<br>ance Queue                                                                      | "PFM –<br>he performance<br>Status                                                                                                    | 2        |
| ,<br>F<br>r      | When the Gallery<br>Performance Que<br>management cycl                                                                                              | y menu appe<br>eue Status" t<br>le.<br>Gallery<br>Q<br>D<br>D<br>D<br>B<br>B<br>B<br>B<br>B<br>B<br>B<br>B<br>B<br>B<br>B<br>B<br>B<br>B<br>B<br>B | ears, click the<br>o see where t<br>porting Dashboar<br>ublic Items<br>thared With Me                                                                     | greater than sign ne<br>the form of your dire                                                                                                    | ext to "Share<br>ect reports/t<br>Pl<br>S<br>S<br>S<br>S<br>S<br>S<br>S<br>S<br>S<br>S<br>S<br>S<br>S                                                                                                    | ed With Me" an<br>their direct repo<br>ublic Items<br>hared With Me<br>PFM - Activity<br>PFM - Perform                                                                                    | d then click<br>orts are in tl<br>Report<br>ance Queue                                                                      | "PFM –<br>he performance<br>Status<br>en circling arrov                                                                                 | 2        |
| ,<br>F<br>r      | When the Gallery<br>Performance Que<br>management cycl<br>To view in an Exco<br>PFM - Performance                                                   | y menu appe<br>eue Status" t<br>le.<br>Gallery<br>Q<br>D<br>D<br>D<br>S<br>S<br>S<br>el spreadshe<br>e Queue Status                                | ears, click the<br>o see where t<br>porting Dashboar<br>ublic Items<br>thared With Me                                                                     | greater than sign ne<br>the form of your dire<br>ds                                                                                                    | ext to "Share<br>ect reports/t<br>• 🕀 P<br>• 🖓 S<br>• S<br>• S<br>• S<br>• S<br>• S<br>• S<br>• S<br>• S<br>• S<br>•                                                                                                | ed With Me" an<br>their direct repo<br>ublic Items<br>hared With Me<br>PFM - Activity<br>PFM - Perform<br>ight corner belo                                                                | d then click<br>orts are in the<br>Report<br>ance Queue<br>ow the gree                                                      | * "PFM –<br>he performance<br>Status<br>en circling arrow                                                                               | 2<br>/S. |
| ,<br>F<br>r      | When the Gallery<br>Performance Que<br>management cycl<br>To view in an Exc<br>PFM - Performance                                                    | y menu appe<br>eue Status" t<br>le.<br>Gallery<br>Q<br>D<br>D<br>D<br>S<br>S<br>S<br>S<br>S<br>S<br>S<br>S<br>S<br>S<br>S<br>S<br>S<br>S<br>S<br>S | ears, click the<br>o see where t<br>porting Dashboar<br>ublic Items<br>thared With Me                                                                     | greater than sign ne<br>the form of your dire                                                                                                    | ext to "Share<br>ect reports/t<br>• 🖶 S<br>• S<br>• 0<br>• 0<br>• 0<br>• 0<br>• 0<br>• 0<br>• 0<br>• 0<br>• 0<br>• 0                                                                                                | ed With Me" an<br>their direct repo<br>ublic Items<br>hared With Me<br>PFM - Activity<br>PFM - Perform<br>right corner belo                                                               | d then click<br>orts are in the<br>Report<br>ance Queue<br>ow the gree                                                      | The performance<br>Status                                                                                                    | 2        |
| ,<br>r<br>T      | When the Gallery<br>Performance Que<br>management cycl                                                                                              | y menu appe<br>eue Status" t<br>le.<br>Gallery<br>Q<br>D<br>D<br>D<br>D<br>S<br>S<br>S<br>el spreadshe                                             | ears, click the<br>o see where t<br>porting Dashboar<br>ublic Items<br>thared With Me<br>eet, click the p                                                 | greater than sign ne<br>the form of your dire<br>ds<br>ds<br>ds<br>ds<br>ds<br>ds<br>ds<br>ds<br>ds<br>ds<br>ds<br>ds<br>ds                                                                                                    | ext to "Share<br>ect reports/t<br>Pl<br>& S<br>& S<br>& S<br>& C<br>& C<br>& C<br>& C<br>& C<br>& C<br>& C<br>& C<br>& C<br>& C                                                                                     | ed With Me" an<br>cheir direct repo<br>ublic Items<br>hared With Me<br>PFM - Activity<br>PFM - Perform<br>right corner belo<br>Export Data                                                | d then click<br>orts are in the<br>Report<br>ance Queue<br>ow the gree                                                      | status                                                                                                    | 2<br>/S. |
| ,<br>r<br>T      | When the Gallery<br>Performance Que<br>management cycl<br>To view in an Exco<br>PFM - Performance<br>Review Form                                    | y menu appe<br>eue Status" t<br>le.<br>Gallery<br>Q<br>P<br>> 🔅 s<br>el spreadshe                                                                  | ears, click the<br>o see where t<br>porting Dashboar<br>ublic Items<br>thared With Me<br>eet, click the p                                                 | greater than sign ne<br>the form of your dire<br>ds<br>ds<br>age with arrow icon                                                                                                    | ext to "Share<br>ect reports/t<br>• $\bigcirc$ Pr<br>• $\bigcirc$ s<br>• $\bigcirc$ s<br>• $\bigcirc$ s<br>• $\bigcirc$ s<br>• $\bigcirc$ s<br>• $\bigcirc$ s<br>• $\bigcirc$ s<br>• $\bigcirc$ s<br>• $\bigcirc$ s | ed With Me" an<br>cheir direct repor-<br>ublic Items<br>hared With Me<br>PFM - Activity<br>PFM - Perform<br>right corner belo<br>Export Data                                              | d then click<br>orts are in the<br>Report<br>ance Queue<br>ow the gree                                                      | "PFM –<br>he performance<br>Status<br>en circling arrow                                                                                 | 2<br>VS. |
| F<br>r<br>T      | When the Gallery<br>Performance Que<br>management cycl<br>To view in an Exco<br>PFM - Performance<br>Review Form<br>Content Name                    | y menu appe<br>eue Status" t<br>le.<br>Gallery<br>Q<br>> $\Rightarrow$ s<br>el spreadshe<br>e Queue Status                                         | ears, click the<br>o see where to<br>porting Dashboar<br>ublic Items<br>thared With Me<br>eet, click the p<br>PFM – F<br>Assigned User                    | greater than sign ne<br>the form of your dire<br>ds<br>ds<br>bage with arrow icon<br>Performance                                                                                                    | ext to "Share<br>ect reports/t<br>Pu<br>> 🗟 s<br>0<br>0<br>0<br>0<br>0<br>0<br>0<br>0<br>0<br>0<br>0<br>0<br>0<br>0<br>0<br>0<br>0<br>0<br>0                                                                        | ed With Me" an<br>cheir direct repor-<br>ublic Items<br>hared With Me<br>PFM - Activity<br>PFM - Perform<br>right corner belo<br>Export Data<br>Status                                    | d then click<br>orts are in the<br>Report<br>ance Queue<br>ow the greee<br>Para.                                            | The performance<br>Status<br>en circling arrow                                                                                          | 2<br>/5. |
| F<br>r<br>T      | When the Gallery<br>Performance Que<br>management cycl<br>To view in an Exco<br>PFM - Performance<br>Review Form<br>Content Name                    | y menu appe<br>eue Status" t<br>le.<br>Gallery<br>P<br>> 🔅 s<br>el spreadshe<br>e Queue Status<br>Queue Name                                       | ears, click the<br>o see where t<br>porting Dashboar<br>ublic Items<br>thared With Me<br>eet, click the p<br>PFM – F<br>Assigned User                     | greater than sign neithe form of your dire                                                                                                    | ext to "Share<br>ect reports/t<br>Prove<br>S<br>S<br>S<br>S<br>S<br>S<br>S<br>S<br>S<br>S<br>S<br>S<br>S<br>S<br>S<br>S<br>S<br>S<br>S                                                                              | ed With Me" an<br>cheir direct repor-<br>ublic Items<br>hared With Me<br>PFM - Activity<br>PFM - Perform<br>ight corner belo<br>Export Data<br>Status<br>Reviewer Name                    | d then click<br>orts are in the<br>Report<br>ance Queue<br>ow the gree<br>Para.                                             | * "PFM –<br>he performance<br>Status<br>en circling arrow                                                                               | /5.      |
| F<br>r<br>T<br>T | When the Gallery<br>Performance Que<br>management cycl<br>To view in an Exco<br>PFM - Performance<br>Review Form<br>Content Name                    | y menu appe<br>eue Status" t<br>le.<br>Gallery<br>Q<br>> $\gg$ s<br>el spreadshe<br>e Queue Status<br>Queue Name                                   | ears, click the<br>o see where to<br>porting Dashboar<br>ublic Items<br>thared With Me<br>eet, click the p<br>PFM – F<br>Assigned User<br>ort to Excel" a | greater than sign ne<br>the form of your dire<br>ds<br>ds<br>ds<br>ds<br>ds<br>ds<br>ds<br>ds<br>ds<br>ds<br>ds<br>ds<br>ds                                                                                                    | ext to "Share<br>ect reports/t<br>•<br>•<br>•<br>•<br>•<br>•<br>•<br>•<br>•<br>•<br>•<br>•<br>•                                                                                                    | ed With Me" an<br>cheir direct repo<br>ublic Items<br>hared With Me<br>PFM - Activity<br>PFM - Perform<br>ight corner belo<br>Export Data<br>E Status<br>Reviewer Name                    | d then click<br>orts are in the<br>Report<br>ance Queue<br>ow the gree<br>Paran.<br>Performa                                | * "PFM –<br>he performance<br>Status<br>en circling arrow                                                                               | /5.      |
| ,<br>F<br>T      | When the Gallery<br>Performance Que<br>management cycl<br>To view in an Exco<br>PFM - Performance<br>Review Form<br>Content Name<br>On the dropdown | y menu appe<br>eue Status" t<br>le.<br>Gallery<br>P<br>> 2 S<br>el spreadshe<br>e Queue Status<br>Queue Name<br>h, click "Expo                     | ears, click the<br>o see where to<br>porting Dashboar<br>ublic Items<br>thared With Me<br>eet, click the p<br>PFM – F<br>Assigned User<br>ort to Excel" a | greater than sign neithe form of your directed as a second second | ext to "Share<br>ect reports/t<br>Prove<br>S S<br>S<br>S<br>S<br>S<br>S<br>S<br>S<br>S<br>S<br>S<br>S<br>S<br>S<br>S<br>S<br>S<br>S                                                                                 | ed With Me" an<br>cheir direct repor-<br>ublic Items<br>hared With Me<br>PFM - Activity<br>PFM - Perform<br>ight corner belo<br>Export Data<br>Status<br>Reviewer Name                    | d then click<br>orts are in the<br>Report<br>ance Queue<br>ow the gree<br>Para.<br>Performa<br>ort" button<br>Export To Exc | * "PFM –<br>he performance<br>Status<br>en circling arrow<br>()<br>()<br>()<br>()<br>()<br>()<br>()<br>()<br>()<br>()<br>()<br>()<br>() | JS.      |
| ,<br>F<br>T      | When the Gallery<br>Performance Que<br>management cycl<br>To view in an Exce<br>PFM - Performance<br>Review Form<br>Content Name                    | y menu appe<br>eue Status" t<br>le.<br>Gallery<br>Q<br>> © P<br>> © S<br>el spreadshe<br>e Queue Status<br>Queue Name                              | ears, click the<br>o see where to<br>porting Dashboar<br>ublic Items<br>thared With Me<br>eet, click the p<br>PFM – F<br>Assigned User<br>ort to Excel" a | greater than sign ne<br>the form of your dire<br>ds<br>ds<br>bage with arrow icon<br>Performance<br>Employee Username<br>nd when the pop-up                                                                                                    | ext to "Share<br>ect reports/t<br>Pu<br>S<br>S<br>S<br>S<br>S<br>S<br>S<br>S<br>S<br>S<br>S<br>S<br>S                                                                                                    | ed With Me" an<br>cheir direct repo<br>ublic Items<br>hared With Me<br>PFM - Activity<br>PFM - Perform<br>ight corner belo<br>Export Data<br>Status<br>Reviewer Name<br>rs click the "Exp | d then click<br>orts are in the<br>Report<br>ance Queue<br>ow the gree<br>Para,<br>Performa<br>ort" button                  | * "PFM –<br>he performance<br>Status<br>en circling arrow<br>Department #                                                               | /S.      |

9) The Excel spreadsheet will have 8 columns that you can filter/search to find a specific form. The Assigned User column gives username of the person who has the form in their queue. Position Important Note: Forms in the Performing and Monitoring queue are listed twice because there are two assigned users during this phase of the performance cycle.

Reset

Filters

Parameters

Export Cancel